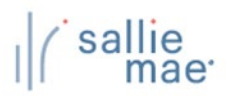

## Mobius View<sup>™</sup> Overview

The Mobius View<sup>™</sup> Reporting system allow you to view, print, and download specific reports. It can be accessed from the following websites.

- <u>https://www.opennet.salliemae.com</u> (logging into OpenNet Web Loan Delivery to access reports)
- <u>https://reports.salliemae.com</u> (direct login to access reports)

# Logging In

**OpenNet Web Loan Delivery Login** 

- 1. Access <u>https://www.opennet.salliemae.com</u>.
- 2. Type your Username and Password. Select Log In.

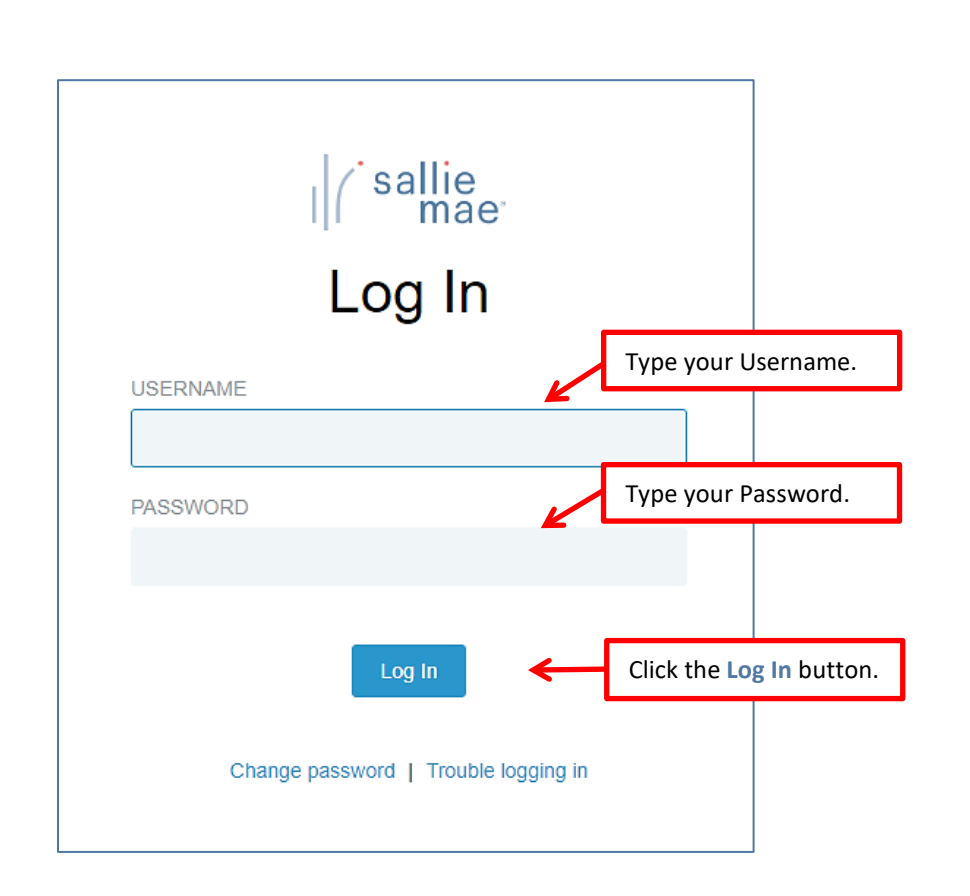

#### Note:

- OpenNet users logging in with temporary password will be prompted to create new password.
- o If you need to change or reset your password, select Change Password.
- If you have forgotten your prior password, select Trouble Logging In.

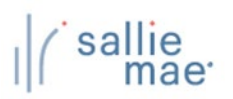

### 3. An email is sent to you with a **one-time passcode** to enter to complete authentication. This code is valid for 10 minutes.

|                                                                                                    |                                                                                                |        | ← Reply     | ≪ Reply All      | $\rightarrow$ | Forward     | di      |         |
|----------------------------------------------------------------------------------------------------|------------------------------------------------------------------------------------------------|--------|-------------|------------------|---------------|-------------|---------|---------|
| C SLM <customerservice@salliemae.com></customerservice@salliemae.com>                                                                                                    |                                                                                                | 0      | J           | J                |               | Mon 9/1     | 8/2023  | 2:37 PI |
| Retention Policy 3 Year Permanently Delete (3 years)                                                                                                    | Expires 9/17/2026                                                                              |        |             |                  |               |             |         |         |
| EXTERNAL MESSAGE                                                                                                    |                                                                                                |        |             |                  |               |             |         |         |
|                                                                                                    |                                                                                                |        |             |                  |               |             |         |         |
| You were recently asked to verify your email address associated with yo<br>one-time code: 147561. This code will expire in 10 minutes.                                                                                                    | ur Sallie Mae account. To complete                                                             | e this | process and | d access your ac | count,        | , please e  | nter yo | ur      |
| ou were recently asked to verify your email address associated with yo<br>ne-time code: 147561. This code will expire in 10 minutes.<br>Fyou're not aware of this request, or believe you've received this email                                                                                                    | ur Sallie Mae account. To complete<br>in error, please <u>contact us.</u>                      | e this | process and | d access your ac | count,        | , please e  | nter yo | ur      |
| 'ou were recently asked to verify your email address associated with yo<br>one-time code: 147561. This code will expire in 10 minutes.<br>f you're not aware of this request, or believe you've received this email                                                                                                    | ur Sallie Mae account. To complete<br>in error, please <u>contact us.</u>                      | e this | process and | d access your ac | count,        | , please ei | nter yo | ur      |
| 'ou were recently asked to verify your email address associated with yo<br>ne-time code: 147561. This code will expire in 10 minutes.<br><sup>7</sup> you're not aware of this request, or believe you've received this email<br>incerely,<br>allie Mae                                                                   | ur Sallie Mae account. To complete<br>in error, please <u>contact us.</u>                      | e this | process and | d access your ac | count,        | , please e  | nter yo | ur      |
| You were recently asked to verify your email address associated with yo<br>one-time code: 147561. This code will expire in 10 minutes.<br>If you're not aware of this request, or believe you've received this email<br>Sincerely,<br>Sallie Mae<br>Please do not respond to this automated message as this email address | ur Sallie Mae account. To complete<br>in error, please <u>contact us.</u><br>is not monitored. | e this | process and | d access your ac | count,        | , please e  | nter yo | ur      |

4. Enter your one-time passcode received in your email and select "Log In."

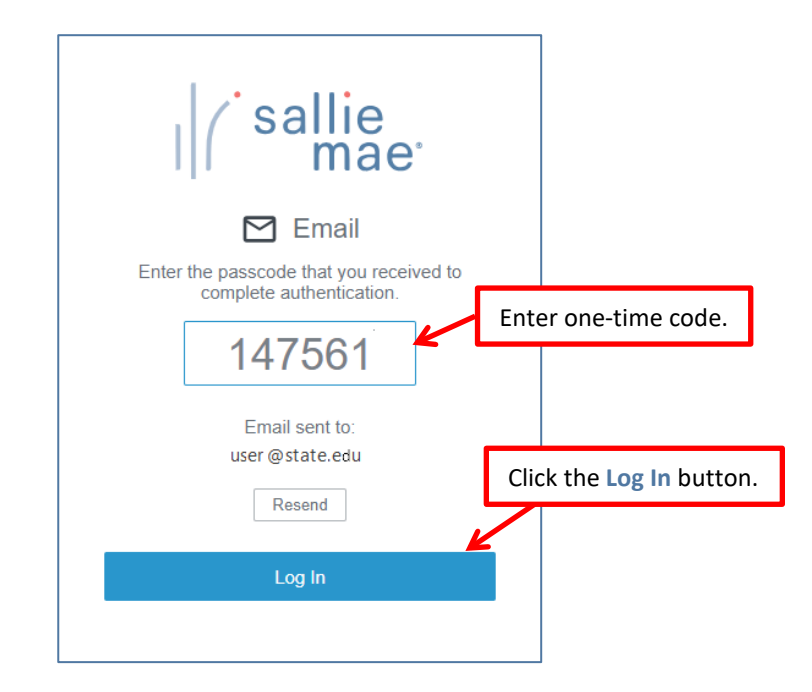

Note: You can select Resend if your passcode has expired and a new code will be emailed to you.

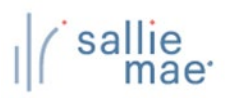

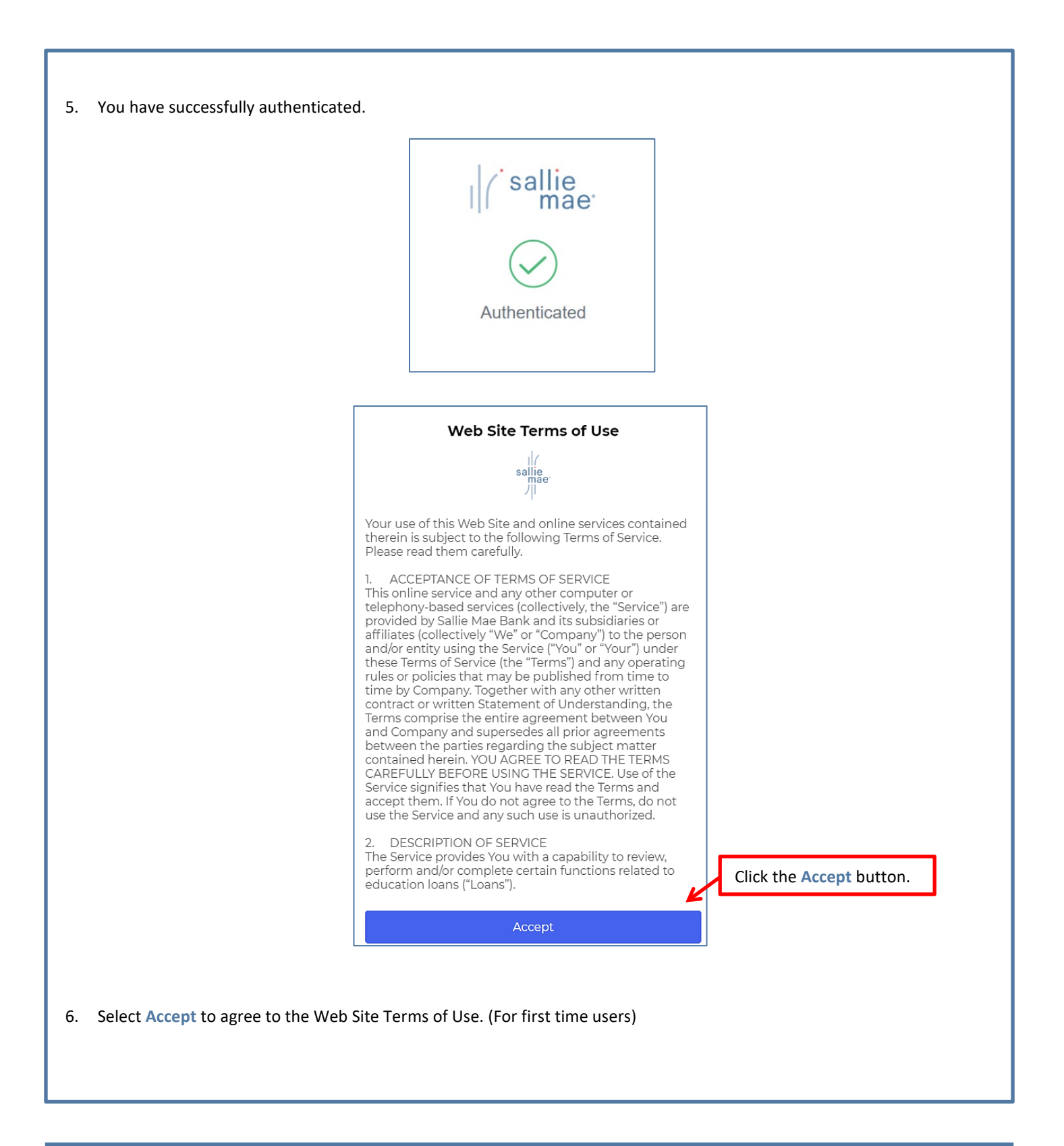

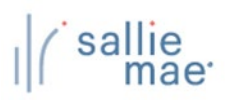

7. OpenNet Main Menu displays.

| Home                                       | Certifications  | Inquiry/Reporting  Administration                                                     |                                                                                                    |
|--------------------------------------------|-----------------|---------------------------------------------------------------------------------------|----------------------------------------------------------------------------------------------------|
|                                            |                 | View/Change Loan Data                                                                 | Website Feedback                                                                                     |
| Originations Servicing                     |                 | View Pending Disbursements<br>Disbursement Rosters<br>Potumod Funda Penet             | xxx-xx-xxxx Q                                                                                        |
| onginations                                |                 | Custom Report<br>View Sallie Mae Servicing Data<br>Download Reports<br>(ReportServer) | Need Help?<br>Training Modules and User<br>Guides                                                    |
| Sallie Mae servicin<br><u>Search</u>       | ng data         |                                                                                       | Account settings<br>Change my password                                                               |
| Download reports<br><u>View/Download R</u> | (Report server) | Access the reports by selecting                                                       | School Assist <sup>34</sup> Representatives<br>are available during the<br>following business hours: |
| Return funds mani<br><u>Download</u>       | ifest           |                                                                                       | Monday - Friday<br>9:00 a.m 6:00 p.m. ET<br>Phone: 844-82-7478)<br>(844-827-7478)                    |
|                                            |                 |                                                                                       | International: 877-456-6221<br>Email Us                                                              |
|                                            |                 |                                                                                       |                                                                                                    |

- 8. Select the Servicing tab.
- 9. From Download Reports select the View/Download Reports link.

You may also access these reports from the top menu bar.

- 10. Select Inquiry/Reporting tab.
- 11. Select the Download Reports (Report Server) link.

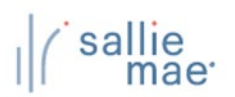

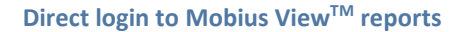

- 1. Access https://reports.salliemae.com
- 2. Type your Username and Password. Select Log In.

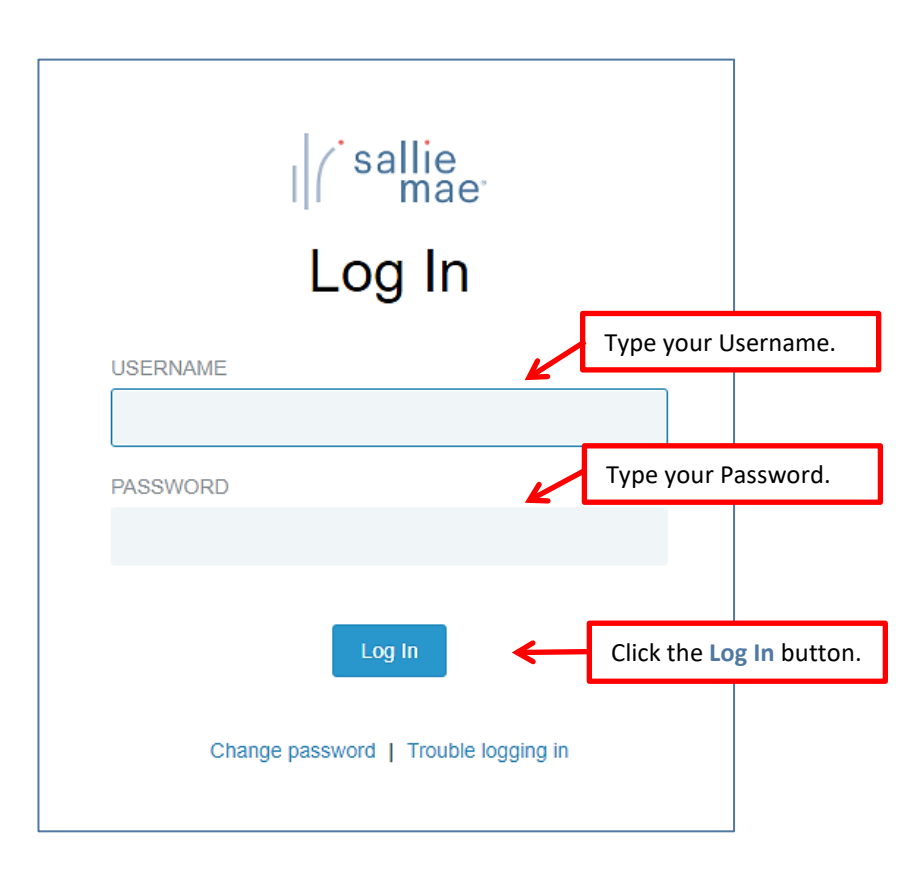

#### Note:

- OpenNet users logging in with temporary password will be prompted to create new password.
- o If you need to change or reset your password, select Change Password.
- If you have forgotten your prior password, select Trouble Logging In.